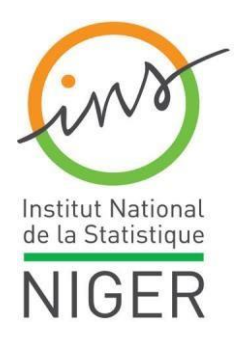

RÉPUBLIQUE DU NIGER Fraternité - Travail - Progrès MINISTÈRE DU PLAN INSTITUT NATIONAL DE LA STATISTIQUE Établissement Public à Caractère Administratif DIRECTION DES STATIS TIQUES ET ETUDES DEMOGRAPHIQUES ET SOCIALES DIVISION DES ETUDES DEMOGRAPHIQUES

# Plateforme web pour la mise en ligne des données statistiques migratoires au Niger

Rapport technique servant de guide destiné aux administrateurs et aux utilisateurs des données migratoires

VERSION DEFINITIVE

Validée le 17 Juin 2022 Mise à jour le 30 Juillet 2024

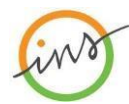

# 1/16

182, rue de la Sirba - BP 13416 Niamey - NIGER • Tél. : (227) 20 72 35 60 • Fax : (227) 20 72 21 74 • http://www.ins.ne • E-mail : ins@ins.ne <u>Guide d'utilisation de plateforme web des données statistiques migratoires au Niger</u>

# I. Généralités de l'application

La plateforme est disponible sur le site web de l'INS Niger, à l'adresse : <u>https://migrations.stat-</u> <u>niger.org</u> . Elle possède sept (07) Menus :

- Accueil
- Thématiques
- Métadonnées
- Extraction des données
- Manuel utilisateur
- Autres
- Contact
- Page Agadez

# I.1. Menu Accueil

Il représente la page d'accueil de l'application. Cette page, comme le monte l'image cidessous, est composée des menus, d'une série de photos défilantes et d'une partie qui affiche les actualités/nouvelles sur la migration.

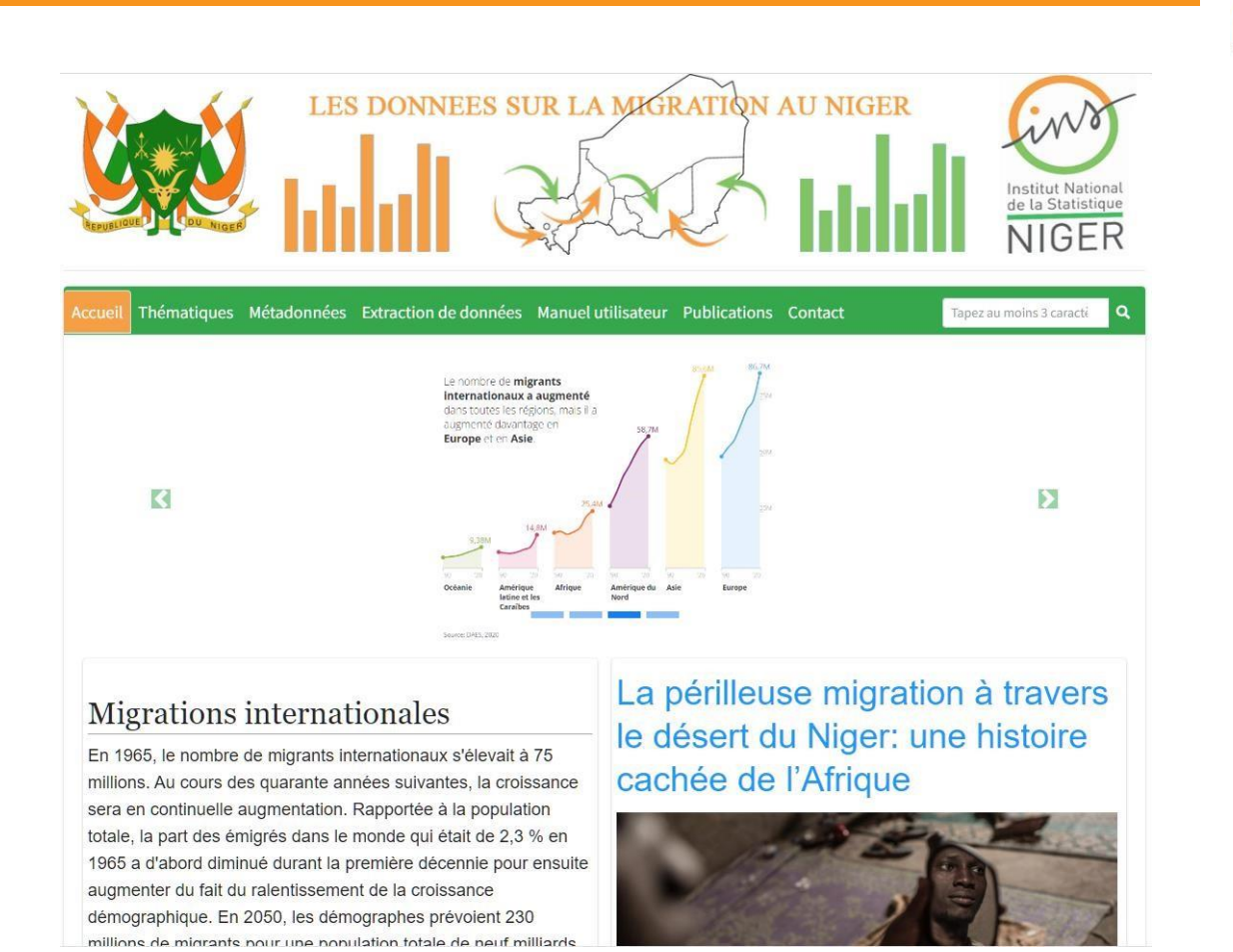

| I.2. Menu Thématiques                                                                                                    |                                                                                           |
|----------------------------------------------------------------------------------------------------|-------------------------------------------------------------------------------------------|
| LES DONNEES SUR LA MIGRATION AU NIGER                                                                                                    | nat<br>R                                                                                  |
| eil Thématiques Métadonnées Extraction de données Manuel utilisateur Publications Contact Tapez au moins 3 caracté                                                                                                    | ۹                                                                                         |
| Migration de main d'œuvre Détail                                                                                                    | S                                                                                         |
| Flux de migration Détail                                                                                                    | s                                                                                         |
| Stock de migration Détail                                                                                                    | s                                                                                         |
| Personnes Déplacées Internes (PDIs) Détait                                                                                                    | s                                                                                         |
| Vulnérabilité des migrants Détail                                                                                                    | S                                                                                         |
| Transfert de fond des migrants                                                                                                    | S                                                                                         |
| LES DONNEES SUR LA MIGRATION AU NIGER                                                                                                    | Institut National<br>de la Statistique<br>NIGER                                           |
| ueil Thématiques Métadonnées Extraction de données Manuel utilisateur Publications Contact                                                                                                    | ez au moins 3 caracte Q                                                                   |
| ueil Thématiques Métadonnées Extraction de données Manuel utilisateur Publications Contact Tap                                                                                                    | ez au moins 3 caracti Q                                                                   |
| ueil Thématiques       Métadonnées       Extraction de données       Manuel utilisateur       Publications       Contact       Tap <ul> <li>Migration de main d'œuvre</li> <li>Nombre des postes vacants</li> </ul>                                                                                                    | ez au moins 3 caracti Q<br>Détails                                                        |
| ueil       Thématiques       Métadonnées       Extraction de données       Manuel utilisateur       Publications       Contact       Tap         Image: Migration de main d'œuvre       Mombre des postes vacants       Mombre des entreprises faisant appel à la MO étrangère       Mombre des entreprises faisant appel à la MO étrangère                                                                                                    | ez au moins 3 caracti Q<br>Détails<br>Détails                                             |
| ueil       Thématiques       Métadonnées       Extraction de données       Manuel utilisateur       Publications       Contact       Tap         Migration de main d'œuvre       Nombre des postes vacants       Proportion des entreprises faisant appel à la MO étrangère       Taux de féminisation                                                                                                    | ez au moins 3 caracti Q<br>Détails<br>Détails<br>Détails                                  |
| Ueil       Thématiques       Métadonnées       Extraction de données       Manuel utilisateur       Publications       Contact       Tap <ul> <li>Migration de main d'œuvre</li> <li>Nombre des postes vacants</li> <li>Proportion des entreprises faisant appel à la MO étrangère</li> <li>Taux de féminisation</li> <li>Taux de stricfaction des employeeurs</li> </ul> Taux de stricfaction des employeeurs                                                                                                    | ez au moins 3 caracti Q<br>Détails<br>Détails<br>Détails<br>Détails                       |
| ueil       Thématiques       Métadonnées       Extraction de données       Manuel utilisateur       Publications       Contact       Tap <ul> <li>Migration de main d'œuvre</li> <li>Nombre des postes vacants</li> <li>Proportion des entreprises faisant appel à la MO étrangère</li> <li>Taux de féminisation</li> <li>Taux de satisfaction des employeurs</li> <li>Induction</li> <li>Induction</li></ul>                                                                                                    | ez au moins 3 caracti Q<br>Détails<br>Détails<br>Détails<br>Détails<br>Détails            |
| ueil       Thématiques       Métadonnées       Extraction de données       Manuel utilisateur       Publications       Contact       Tap         Migration de main d'œuvre                                                                                                    | ez au moins 3 caracti Q<br>Détails<br>Détails<br>Détails<br>Détails<br>Détails<br>Détails |
| ueil       Thématiques       Métadonnées       Extraction de données       Manuel utilisateur       Publications       Contact       Tap         Image: Migration de main d'œuvre       Image: Migration de main d'œuvre       Image: Migration des postes vacants       Image: Migration des entreprises faisant appel à la MO étrangère       Image: Migration       Image: Migration </td <td>ez au moins 3 caracti Q<br/>Détails<br/>Détails<br/>Détails<br/>Détails<br/>Détails<br/>Détails</td> | ez au moins 3 caracti Q<br>Détails<br>Détails<br>Détails<br>Détails<br>Détails<br>Détails |

Le menu « **Thématiques** » offre la liste des thématiques liées à la migration, il présente aussi les indicateurs des données statistiques migratoires au Niger.

| ueil Thématiques             | LES DON                                                                                              | NNEES SUF                    | anuel utilisateur | ATION AU                   | NIGER                                                                            | Institut National<br>de la Statistique<br>NIGER |
|------------------------------|----------------------------------------------------------------------------------------------------|------------------------------|-------------------|----------------------------|----------------------------------------------------------------------------------|-------------------------------------------------|
| ficher 10 🗢 éléme            | ents                                                                                                 |                              |                   |                            | Rechercher :                                                                     |                                                 |
| Indicateur 斗                 | Méthode de<br>calcul ↑↓                                                                              | Thématique ᠰ                 | Fréquence ᠰ       | Niv. de<br>Désagrégation ᠰ | Source 🖴                                                                         | Actions                                         |
| Nombre des<br>postes vacants | Somme des postes<br>vacants déclarés<br>par les entreprises                                          | Migration de<br>main d'œuvre | Annuelle          | Région                     | Observatoire<br>National de<br>l'Emploi et de la<br>Formation<br>Professionnelle | 🛓 Télécharger                                   |
| Besoins de<br>formation      | Somme des<br>entreprises ayant<br>déclarés des<br>besoins en<br>formation sur le<br>nombre total des | Migration de<br>main d'œuvre | Annuelle          | Région                     | Observatoire<br>National de<br>l'Emploi et de la<br>Formation<br>Professionnelle | 🛓 Télécharger                                   |

Le menu « **métadonnées** » affiche la liste de tous les indicateurs des données statistiques migratoires au Niger. Il offre à l'utilisateur de la plateforme tous les détails sur chaque indicateur. Pour chacun des indicateurs l'utilisateur dispose des informations telles que :

- La méthode de calcul de l'indicateur ;
- La fréquence de collecte de l'indicateur ;
- La source de collecte de l'indicateur ; Les niveaux de désagrégation de l'indicateur ;
- La thématique à laquelle est rattaché l'indicateur.

A travers ce menu, l'utilisateur a la possibilité de faire une recherche selon les critères cités ci haut. La plateforme lui offre aussi la possibilité de télécharger toutes les données statistiques migratoires pour chacun des indicateurs disponibles.

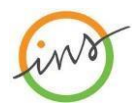

### I.4. Menu Extraction des données

C'est à partir ce menu que se fait la recherche et l'extraction des données statistiques migratoires. Il permet à l'utilisateur d'extraire les données selon plusieurs critères définis dont entre autres : la thématique, l'indicateur, le niveau de désagrégation, les valeurs contenues par niveau de désaération et la période concernée par les données à extraire.

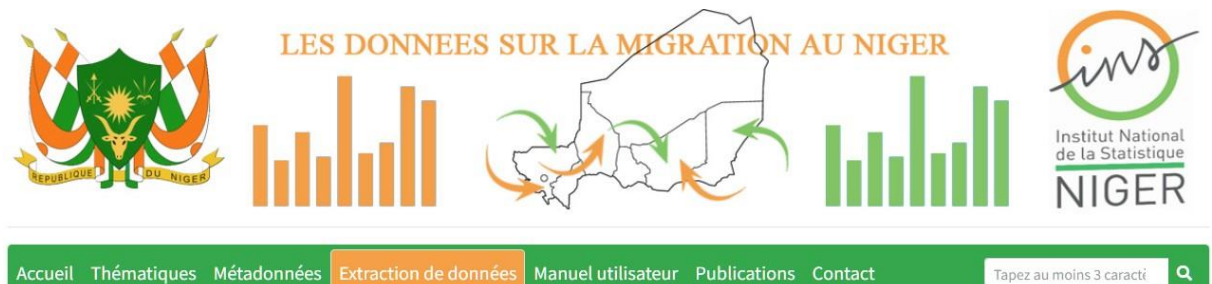

| oisir la thématique *                                                         | Choisir l'indicateur *             | Choisir le niveau *        | Choisir la valeur         |
|-------------------------------------------------------------------------------|------------------------------------|----------------------------|---------------------------|
| Personnes Déplacées Internes (f 🗸 🗸                                           | Proportion des élèves déplacés 🗸 🗸 | Région 🗸                   | Toutes                    |
| ligration de main d'œuvre                                                     | Date début de la recherche *       | Date fin de la recherche * |                           |
| lux de migration<br>Stock de migration<br>Personnes Déplacées Internes (PDIs) | 2019                               | 2022                       | ✓ Valider 📘 Réinitialiser |

| Accueil Thématiques Métadonnée      | s Extraction de données                                | Manuel ut                   | ilisateur                    | Publications     | Contact           |               | Tapez au moins 3 caracti      | ٩ |
|-------------------------------------|--------------------------------------------------------|-----------------------------|------------------------------|------------------|-------------------|---------------|-------------------------------|---|
| Choisir la thématique *             | Choisir l'indicateur *                                 |                             | Choisir le                   | niveau *         |                   | Choisir la    | avaleur                       |   |
| Personnes Déplacées Internes (f 🛛 🛩 | Proportion des élèves dépl                             | acés 🗸                      | Région                       |                  | ~                 | Toutes        |                               | ~ |
| Choisir les types de graphe         | Proportion des élèves dépl                             | acés interne                | es(ont quitte                | e leur zone d'o  | rigine et install | lés dans voti | re localité)                  |   |
| Courbe Histogramme                  | Proportion des élèves retor<br>Nombre de Personnes Dép | urnés(ayant<br>lacées Inter | t quitté la lo<br>mes (PDIs) | calité à cause c | le conflit mais   | de retour à o | cause de l'accalmie)<br>liser |   |
| Nuage de points                     |                                                        |                             |                              |                  |                   |               |                               |   |

| Accueil Thématiques Métadonnée    | Extraction de données      | Manuel u | tilisateur Publications | Contact | Tapez au moins 3 caracti | ٩  |
|-----------------------------------|----------------------------|----------|-------------------------|---------|--------------------------|----|
| Choisir la thématique *           | Choisir l'indicateur *     |          | Choisir le niveau *     |         | Choisir la valeur        |    |
| Personnes Déplacées Internes (f 🗸 | Proportion des élèves dépl | acés 🛩   | Région                  | ~       | Toutes                   | ~  |
| Choisir les types de graphe       | Date début de la recherc   | he *     | Région                  |         |                          |    |
| Courbe Histogramme                | 2019                       | #        | 2022                    | -       | ✓ Valider ✓ Réinitialise | er |

| cueil Thématiques Métadonnée                                                                          | s Extraction de données    | Manuel u  | utilisateur Pul | blications Co                   | ntact                                                           |                                                     | Tapez au moi                                                                                                    | ns 3 caracté                                                                                                    |
|----------------------------------------------------------------------------------------------------|----------------------------|-----------|-----------------|---------------------------------|-----------------------------------------------------------------|-----------------------------------------------------|----------------------------------------------------------------------------------------------------|----------------------------------------------------------------------------------------------------|
| Choisir la thématique *                                                                               | Choisir l'indicateur *     |           | Choisir le niv  | veau *                          |                                                                 | Choisir                                             | la valeur                                                                                                    |                                                                                                    |
| Personnes Déplacées Internes (F 💙                                                                     | Proportion des élèves dép  | lacés 🗸   | Région          |                                 | ~                                                               | Toutes                                              | S                                                                                                    |                                                                                                    |
| Choisir les types de graphe                                                                           | Date début de la recherc   | :he *     | Date fin de la  | a recherche *                   |                                                                 | Toutes<br>AGADE                                     | s<br>EZ                                                                                                    |                                                                                                    |
| Courbe Histogramme<br>Nuage de points                                                                 | 2019                       |           | 2022            |                                 | =                                                               | DIFFA<br>DOSSO<br>MARAI<br>TAHOI<br>TILLAI<br>ZINDE | D<br>DI<br>UA<br>BERY<br>R                                                                                                    |                                                                                                    |
| noisir la thématique *                                                                                | Choisir l'indicateur *     |           | Choisir le niv  | /eau *                          |                                                                 | Choisir                                             | la valeur                                                                                                    |                                                                                                    |
| Personnes Déplacées Internes ( 💙                                                                      | Proportion des élèves dépl | lacés 🛩   | Région          |                                 | ~                                                               | Toutes                                              | 5                                                                                                    |                                                                                                    |
| noisir les types de graphe                                                                            | Date début de la recherc   | he *      | Date fin de la  | a <mark>rech</mark> erche *     |                                                                 |                                                     |                                                                                                    |                                                                                                    |
| Courbe Histogramme                                                                                    | 2019                       |           | 2022            |                                 | -                                                               | ~ v                                                 | /alider                                                                                                    | Réinitialiser                                                                                                    |
| Affichage : Données                                                                                   |                            |           |                 |                                 |                                                                 |                                                     | Télécharger                                                                                                    | -                                                                                                    |
| Affichage : Données Indicateur                                                                        |                            |           |                 | Niveau de<br>désagrég           | e<br>ation                                                      |                                                     | Téléchargei<br>Valeurs                                                                                                    | -                                                                                                    |
| Affichage : Données Indicateur                                                                        |                            |           |                 | Niveau de<br>désagrég           | ation                                                           |                                                     | Télécharger<br>Valeurs<br>2021                                                                                                    | -                                                                                                    |
| Affichage : Données<br>Indicateur                                                                     |                            |           |                 | Niveau do<br>désagrég           | ation                                                           |                                                     | Télécharger<br>Valeurs<br>2021<br>Masculin                                                                                                    | Féminin                                                                                                    |
| Affichage : Données Indicateur                                                                        |                            |           |                 | Niveau de<br>désagrég           | ation<br>AGAD                                                   | DEZ                                                 | Télécharger<br>Valeurs<br>2021<br>Masculin<br>0.00                                                                                                    | <b>Féminin</b><br>0.00                                                                                           |
| Affichage : Données Indicateur                                                                        |                            |           |                 | Niveau de<br>désagrég           | ation<br>AGAD<br>DIFFA                                          | DEZ                                                 | Télécharger<br>Valeurs<br>2021<br>Masculin<br>0.00<br>8.69                                                                                                    | <b>Féminin</b><br>0.00<br>8.98                                                                                   |
| Affichage : Données<br>Indicateur<br>Proportion des élèves déplacés                                   | internes(ont quitté leur 2 | zone d'or | igine et        | Niveau de<br>désagrég           | ation<br>AGAD<br>DIFFA<br>DOSS                                  | DEZ<br>A                                            | Télécharger           Valeurs           2021           Masculin           0.00           8.69           0.01                                                                            | <b>Féminin</b><br>0.00<br>8.98<br>0.02                                                                           |
| Affichage : Données<br>Indicateur<br>Proportion des élèves déplacés<br>installés dans votre localité) | internes(ont quitté leur 2 | zone d'or | igine et        | Niveau de<br>désagrég<br>Région | ation<br>AGAD<br>DIFF4<br>DOSS<br>MAR4                          | DEZ<br>A<br>SO                                      | Télécharger           Valeurs           2021           Masculin           0.00           8.69           0.01           0.12                                                             | <b>Féminin</b><br>0.00<br>8.98<br>0.02<br>0.16                                                                   |
| Affichage : Données<br>Indicateur<br>Proportion des élèves déplacés<br>installés dans votre localité) | internes(ont quitté leur z | zone d'or | igine et        | Niveau de<br>désagrég<br>Région | ation<br>AGAE<br>DIFFA<br>DOSS<br>MARA<br>NIAM                  | DEZ<br>A<br>SO<br>ADI<br>EY                         | Télécharger           Valeurs           2021           Masculin           0.00           8.69           0.01           0.12           0.01                                              | Féminin           0.00           8.98           0.02           0.16           0.01                               |
| Affichage : Données<br>Indicateur<br>Proportion des élèves déplacés<br>installés dans votre localité) | internes(ont quitté leur 2 | zone d'or | igine et        | Niveau de<br>désagrég<br>Région | ation<br>AGAD<br>DIFFA<br>DOSS<br>MARA<br>NIAM                  | DEZ<br>A<br>SO<br>ADI<br>IEY<br>DUA                 | Télécharger           Valeurs           2021           Masculin           0.00           8.69           0.01           0.12           0.01           0.03                               | Féminin           0.00           8.98           0.02           0.16           0.01           0.05                |
| Affichage : Données<br>Indicateur<br>Proportion des élèves déplacés<br>installés dans votre localité) | internes(ont quitté leur 2 | zone d'or | igine et        | Niveau de<br>désagrég           | ation<br>AGAD<br>DIFFA<br>DOSS<br>MARA<br>NIAM<br>TAHC<br>TILLA | DEZ<br>A<br>SO<br>ADI<br>EEY<br>DUA                 | Télécharger           Valeurs           2021           Masculin           0.00           8.69           0.01           0.12           0.01           0.02           0.03           0.70 | Féminin           0.00           8.98           0.02           0.16           0.01           0.05           0.62 |

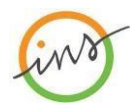

# I.5. Menu Manuel utilisateur

Il s'agit du menu à partir duquel, l'utilisateur peut prendre connaissance de l'utilisation de la plateforme.

#### I.6. Menu Autres

Il s'agit du menu à partir duquel, l'utilisateur peut accéder à des actualités ou télécharger des publications ayant un rapport avec les données statistiques migratoires au Niger.

#### I.7. Menu Contact

Il s'agit du Menu qui affiche les personnes à contacter afin d'obtenir plus d'informations sur les données en question.

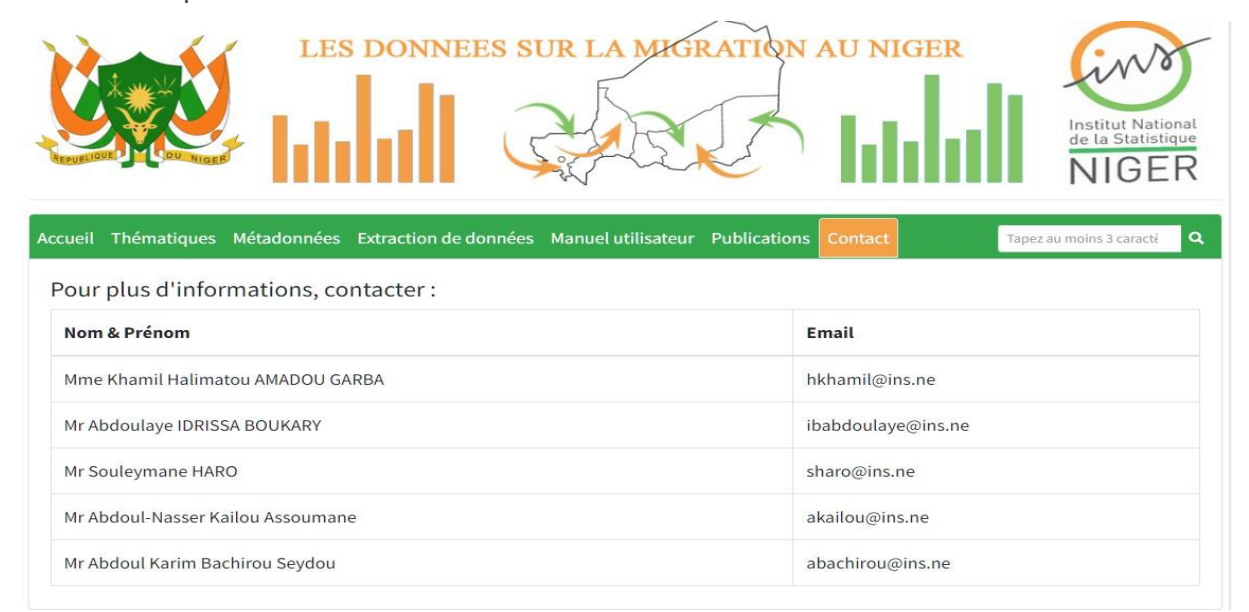

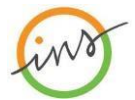

## I.8. Menu Page Agadez

Il s'agit du Menu à partir du quel ont accède à la plateforme d'Agadez. C'est une page qui est dédiée uniquement aux données migratoires de la région d'Agadez. La réalisation de cette page à été faite grâce à l'appuie de l'OIM a travers le projet **Avenir 3**. On y accède aussi directement à travers le lien suivant : <u>https://migrations.stat-niger.org/pageAgadez</u>.

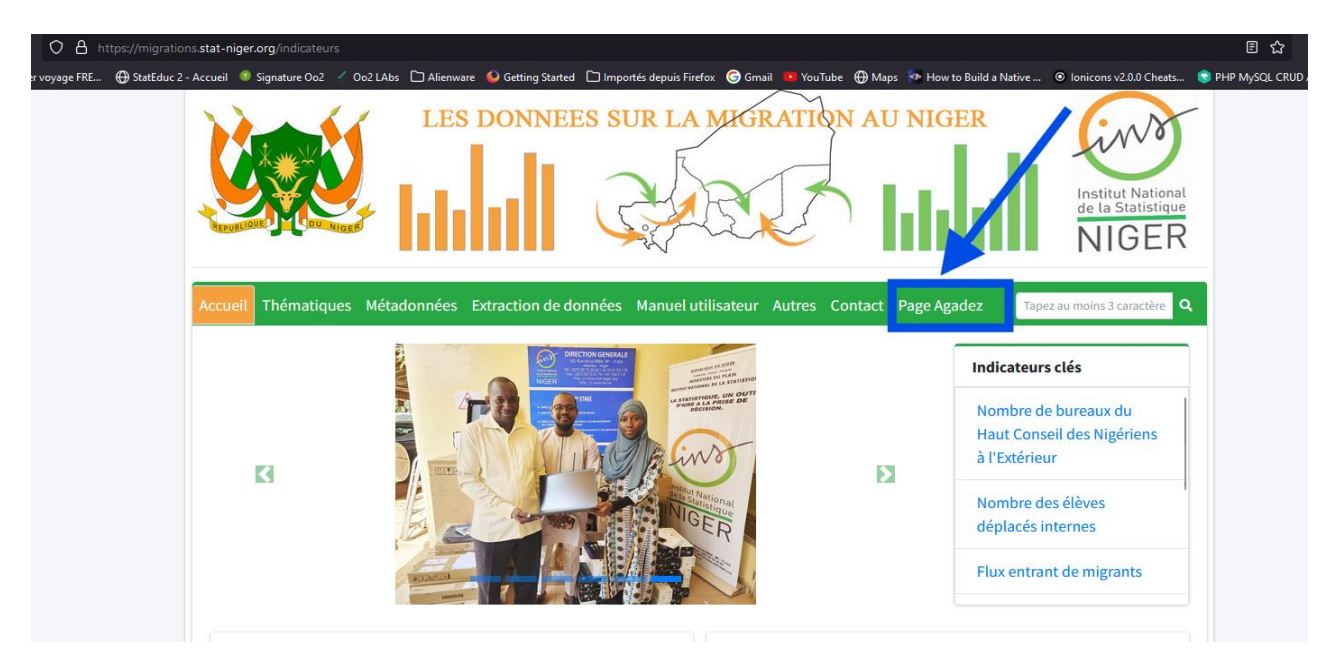

Cette page a trois menus principaux à savoir :

La situation des refoulés

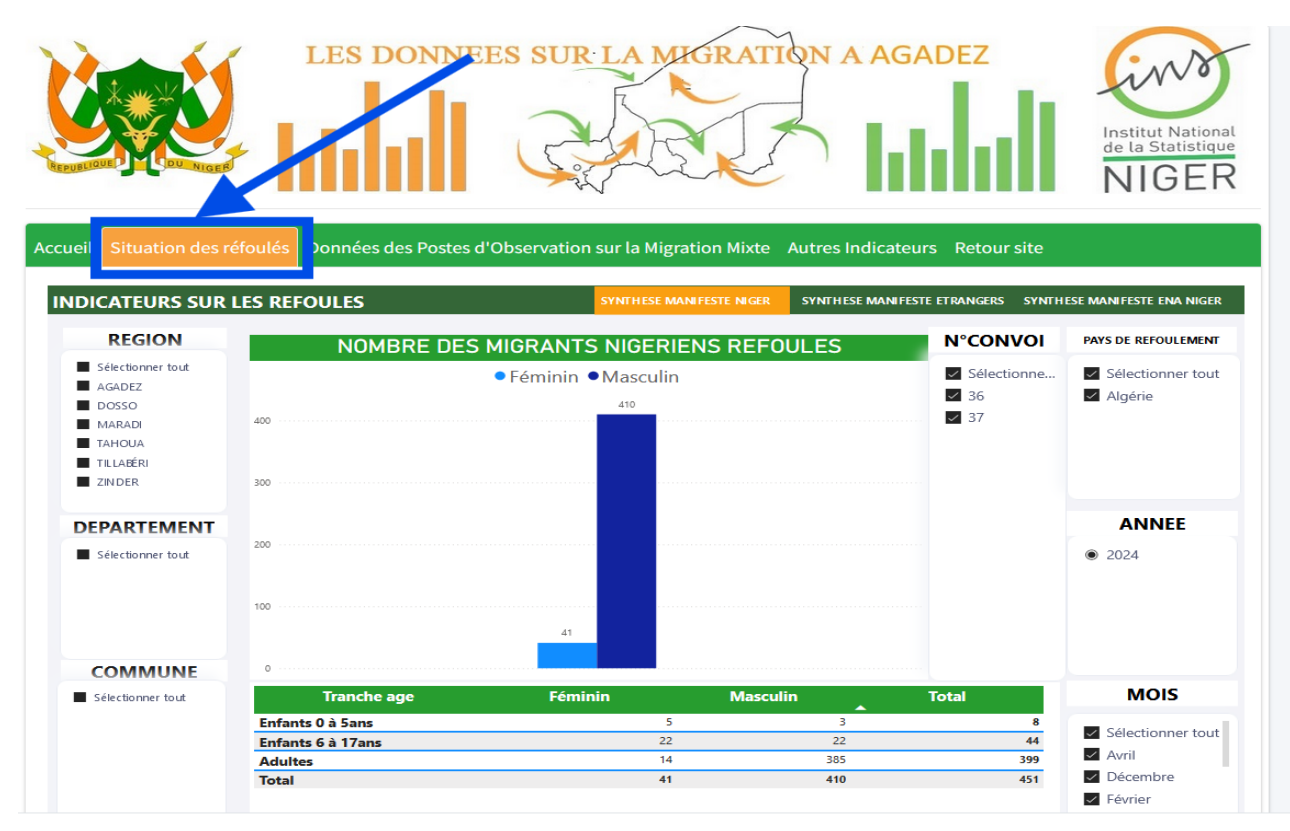

9/20

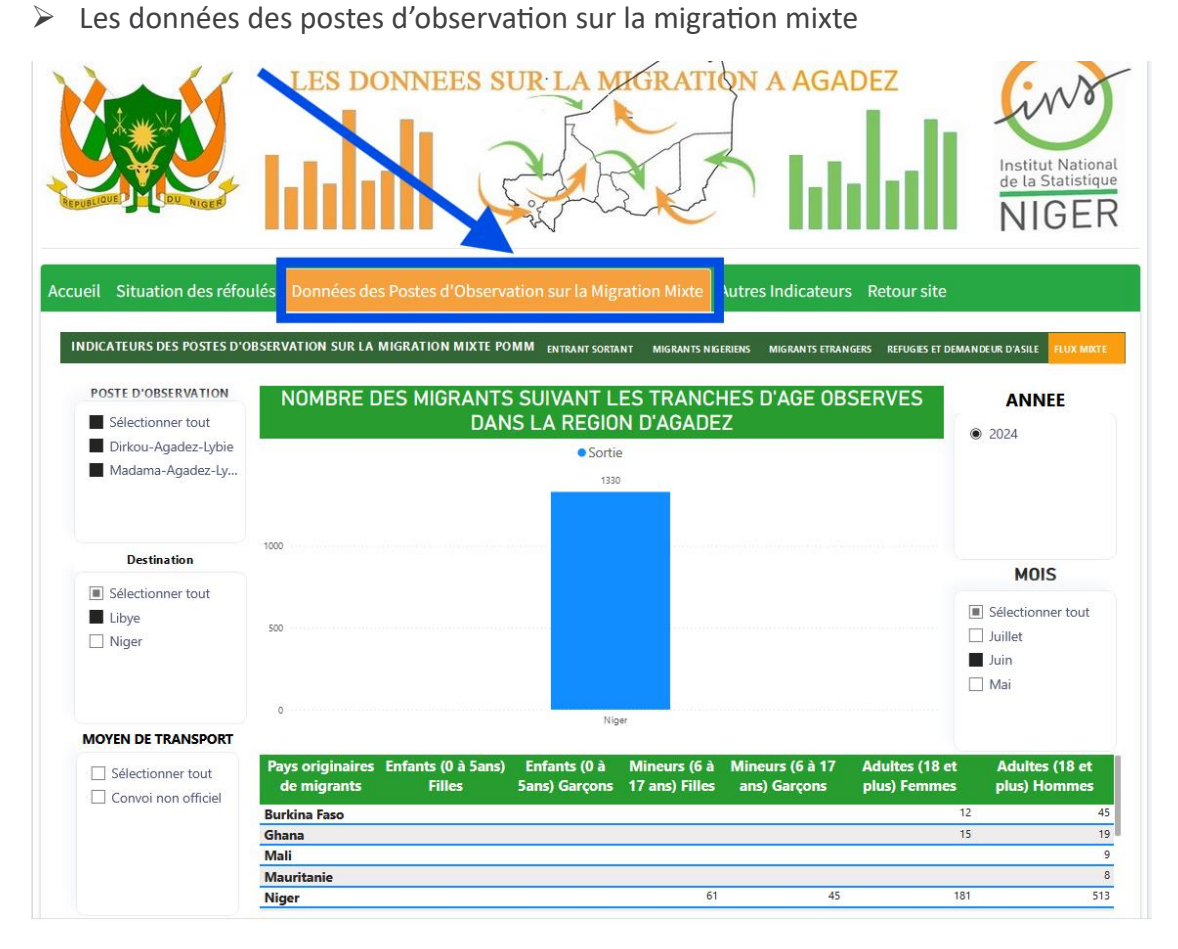

Les autres indicateurs

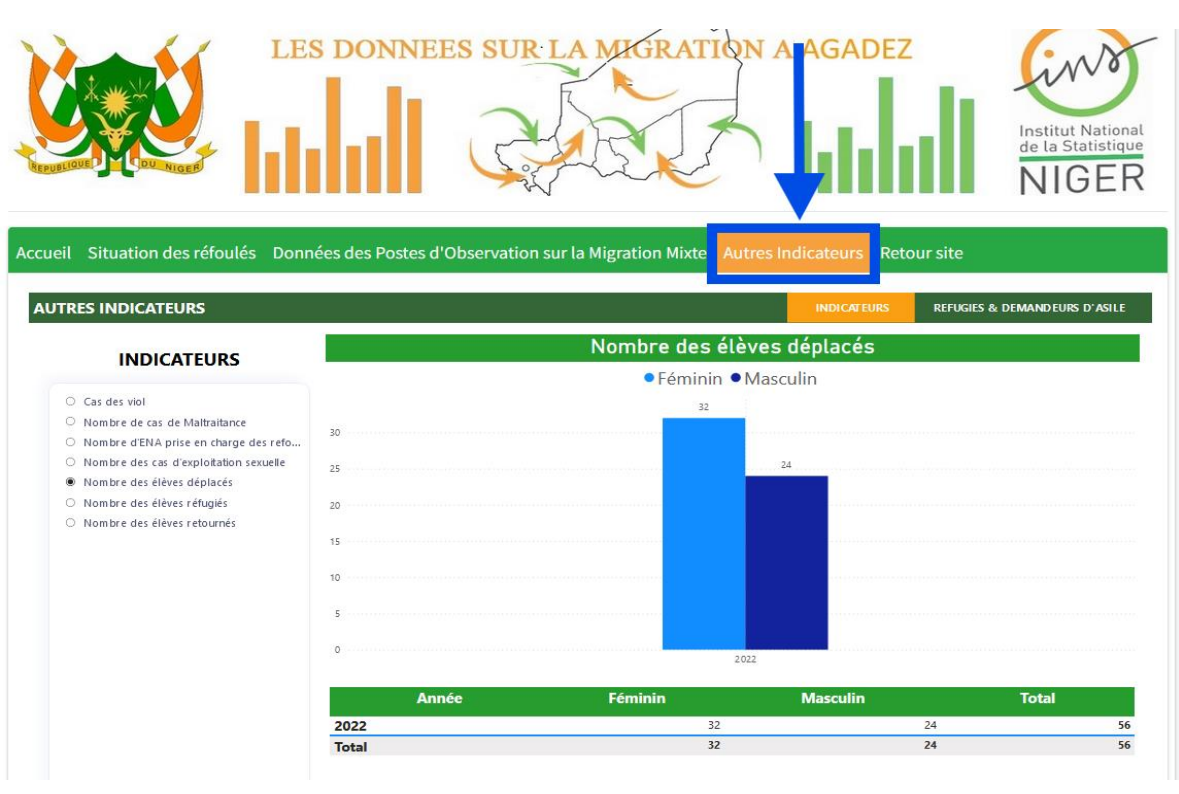

10/20

182, rue de la Sirba - BP 13416 Niamey - NIGER • Tél. : (227) 20 72 35 60 • Fax : (227) 20 72 21 74 • http://www.ins.ne • E-mail : ins@ins.ne

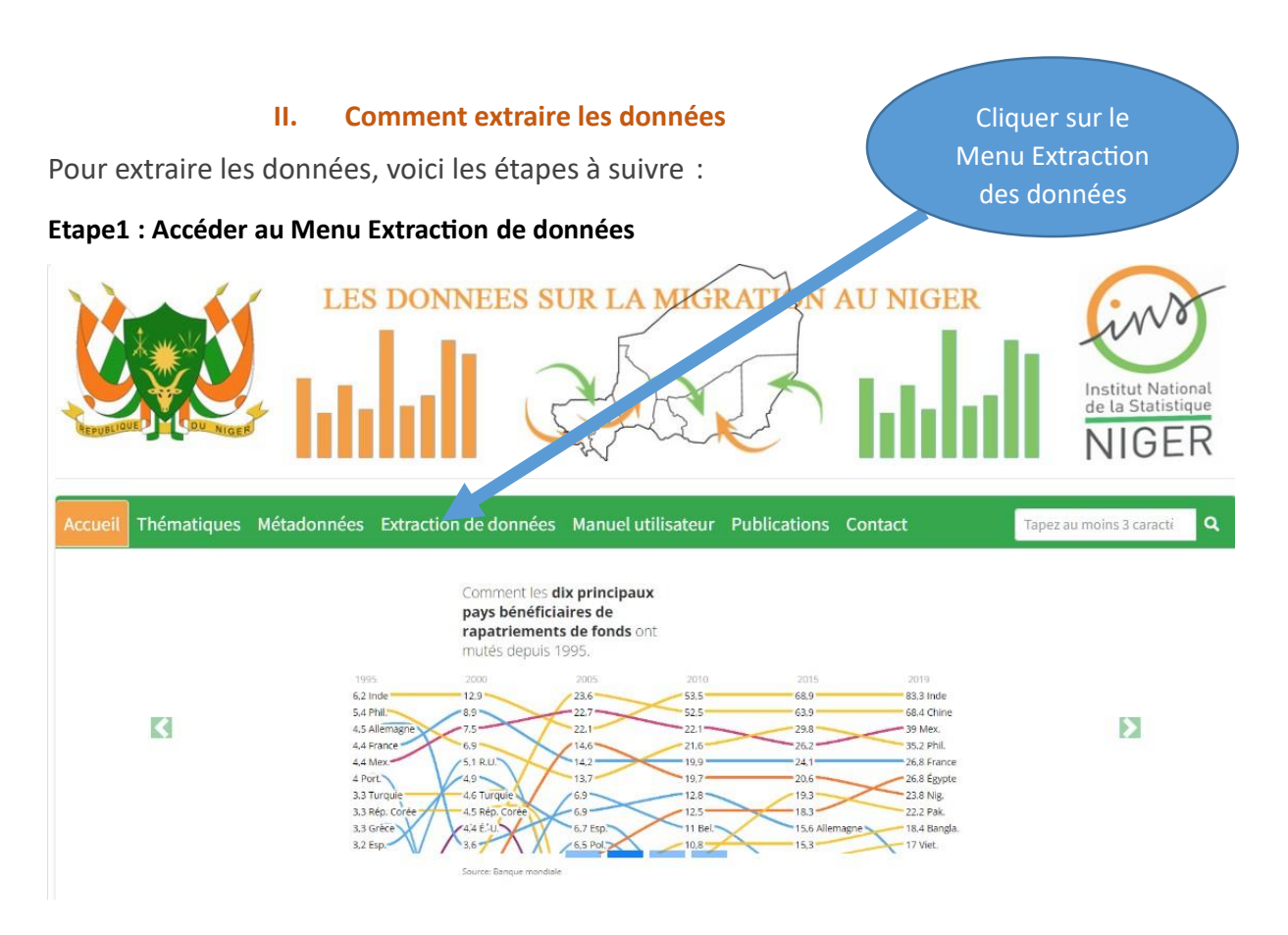

Vous serez sur la page de l'extraction des données, comme le montre l'image.

|                              | ES DONNEES SUR LA                  | MIGRATION AU NIC                 | SER<br>Institut National<br>de la Statistique<br>NIGER |
|------------------------------|------------------------------------|----------------------------------|--------------------------------------------------------|
| Accueil Thématiques Métadonn | ées Extraction de données Manuel u | utilisateur Publications Contact | Tapez au moins 3 caracté Q                             |
| Choisir la thématique *      | Choisir l'indicateur *             | Choisir le niveau *              | Choisir la valeur                                      |
|                              | ·                                  | ~                                | Toutes 🗸                                               |
| Choisir les types de graphe  | Date début de la recherche *       | Date fin de la recherche *       |                                                        |
| Courbe Histogramme           | <b>*</b>                           | <b>i</b>                         | ✓ Valider 🛛 🖁 Réinitialiser                            |

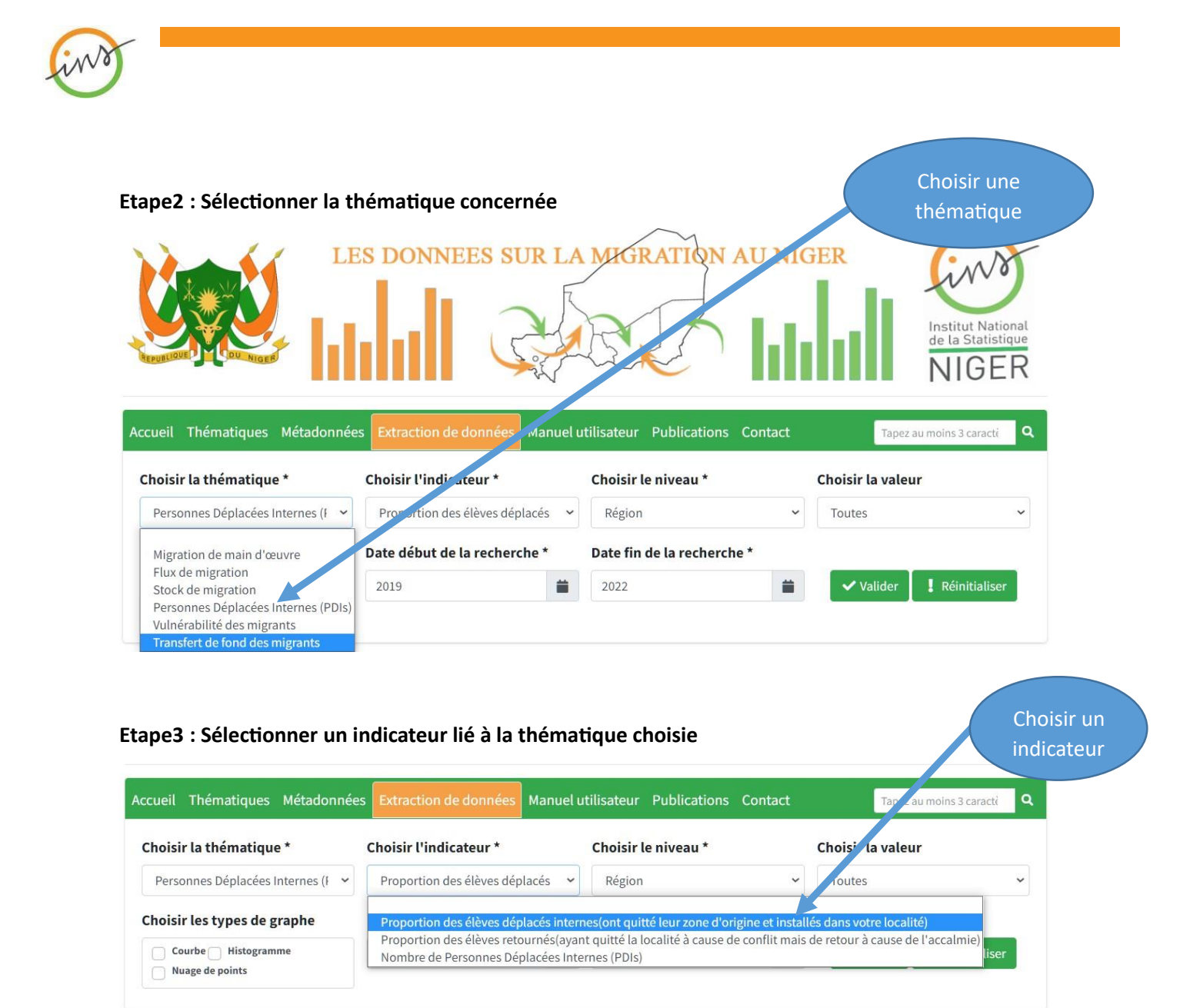

| ape4 : Sélectionner le n              | iveau de désagrégation             | pour l'indicateur choisi        | Choisir la<br>désagrégation |
|---------------------------------------|------------------------------------|---------------------------------|-----------------------------|
| ccueil Thématiques Métadonnée         | s Extraction de données Manuel u   | tilisateur Publications Contact |                             |
| Choisir la thématique *               | Choisir l'indicateur *             | Choisir le niveau *             | Choisir la valeur           |
| Personnes Déplacées Internes (F 🗸     | Proportion des élèves déplacés 🛛 🛩 | Région                          | <ul> <li>Toutes</li> </ul>  |
| Choisir les types de graphe           | Date début de la recherche *       | Région                          |                             |
| Courbe Histogramme<br>Nuage de points | 2019                               | Milieu de résidence             | ✓ Valider 🚦 Réinitialiser   |

**12/20** 182, rue de la Sirba - BP 13416 Niamey - NIGER • Tél. : (227) 20 72 35 60 • Fax : (227) 20 72 21 74 • http://www.ins.ne • E-mail : ins@ins.ne

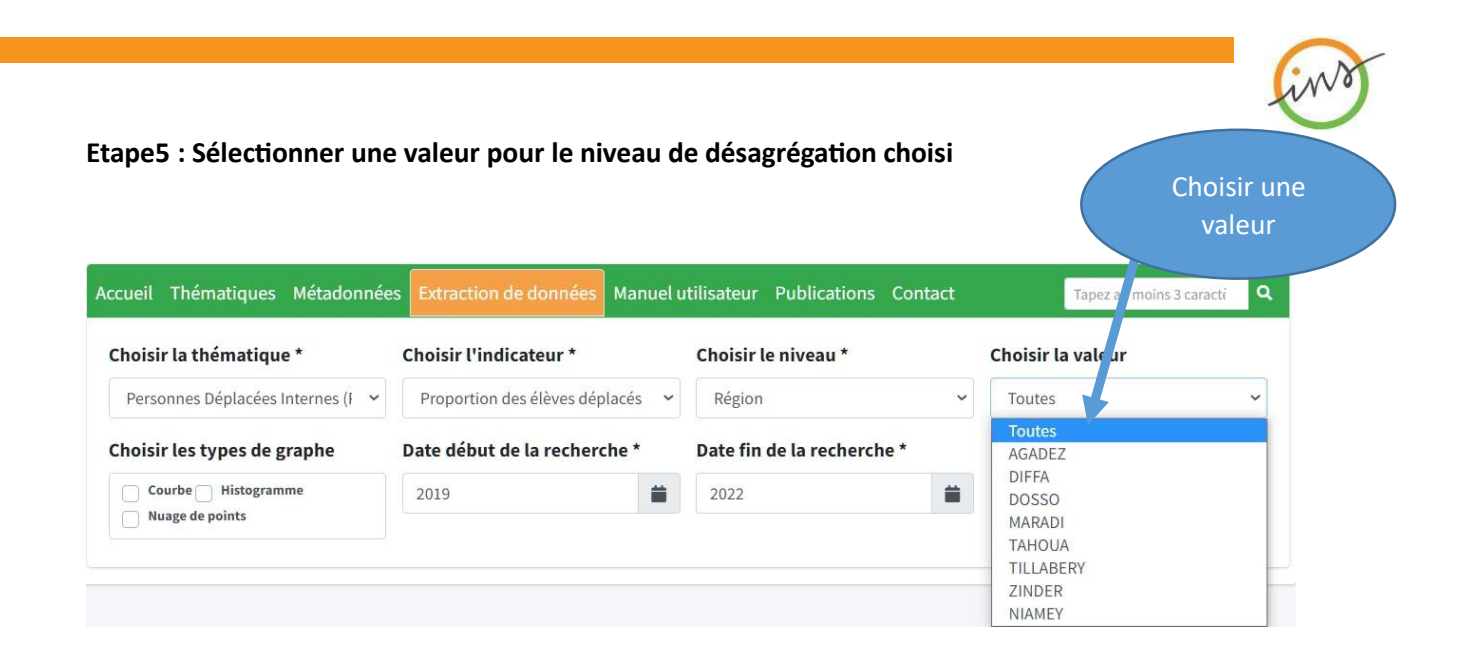

Etape6 : (Optionnelle) Sélectionner si utile un type de graphe pour interprétation rapide des données extraites.

| hoisir la thématique *            | Choisir l'indicateur *             | Choisir le niveau *        | Choisir la valeur                  |
|-----------------------------------|------------------------------------|----------------------------|------------------------------------|
| Personnes Déplacées Internes (F 🐱 | Proportion des élèves déplacés 🛛 🛩 | Région 🗸                   | Toutes                             |
| Choisir les types de graphe       | Date début de la recherche *       | Date fin de la recherche * | Toutes<br>AGADEZ                   |
| Courbe Histogramme                | 2019                               | 2022                       | DIFFA<br>DOSSO<br>MARADI<br>TAHOUA |
|                                   |                                    |                            | ZINDER<br>NIAMEY                   |

#### Etape7 : Sélectionner l'intervalle de date concerné par votre extraction

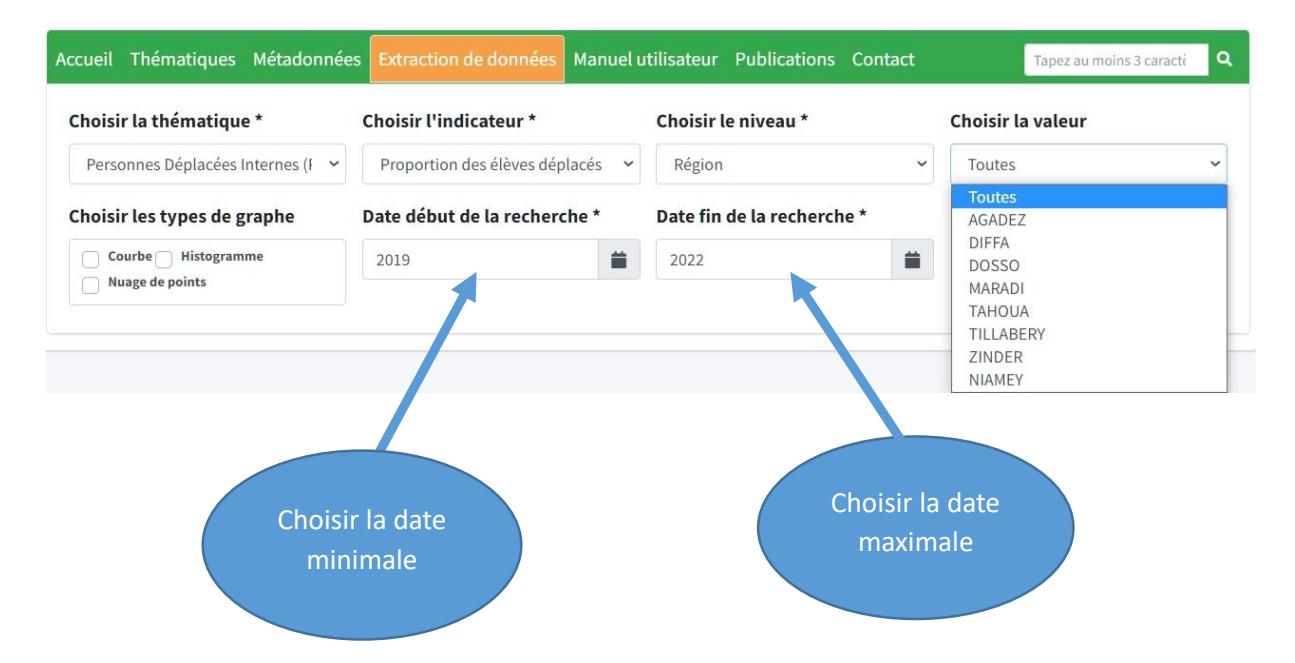

# Etape8 : Validation de l'extraction

| noisir ta thematique                                                                                                    | Choisir l'indicateur *                                     |                                     | Choisir le niv   | eau *                           | Choisi                                                                             | ir la valeur                                                                                                    |                                                                                                    |
|----------------------------------------------------------------------------------------------------|------------------------------------------------------------|-------------------------------------|------------------|---------------------------------|------------------------------------------------------------------------------------|----------------------------------------------------------------------------------------------------|----------------------------------------------------------------------------------------------------|
| Personnes Déplacées Internes ( 🛛 🛩                                                                                      | Proportion des élèves dé                                   | éplacés 🗸                           | Région           |                                 | ✓ Tout                                                                             | Toutes                                                                                                    |                                                                                                    |
| noisir les types de graphe                                                                                              | Date début de la recher                                    | rche *                              | Date fin de la   | recherche *                     |                                                                                    |                                                                                                    |                                                                                                    |
| Courbe Histogramme<br>Nuage de points                                                                                   | 2019                                                       |                                     | 2022             |                                 | -                                                                                  | Valider                                                                                                    | Réinitialiser                                                                                                    |
| s données sont affich                                                                                                   | Clique<br>'Valider<br>affiche<br>donr<br>nées ci-dessous : | er sur<br>r' pour<br>er les<br>nées |                  |                                 |                                                                                    |                                                                                                    |                                                                                                    |
| oisir la thématique *                                                                                                   | Choisir l'indicateur *                                     |                                     | Choisir le nive  | eau *                           | Choisi                                                                             | r la valeur                                                                                                    |                                                                                                    |
| Personnes Déplacées Internes ( 🛛 🛩                                                                                      | Proportion des élèves dép                                  | placés 🗸                            | Région           |                                 | ✓ Toute                                                                            | 25                                                                                                    |                                                                                                    |
| oisir les types de graphe                                                                                               | Date début de la recher                                    | rche *                              | Date fin de la   | recherche *                     |                                                                                    |                                                                                                    |                                                                                                    |
| Courbe Histogramme                                                                                                    |                                                            |                                     |                  |                                 |                                                                                    |                                                                                                    |                                                                                                    |
| Nuage de points                                                                                                    | 2019                                                       | =                                   | 2022             |                                 | =                                                                                  | Valider 🚦                                                                                                    | Réinitialiser                                                                                                    |
| Nuage de points                                                                                                    | 2019                                                       |                                     | 2022             |                                 | =                                                                                  | Valider                                                                                                    | Réinitialiser                                                                                                    |
| Nuage de points Affichage : Données Indicateur                                                                          | 2019                                                       |                                     | 2022             | Niveau de<br>désagrég           | e<br>gation                                                                        | Valider                                                                                                    | Réinitialiser<br>er • –                                                                                                    |
| Nuage de points Affichage : Données Indicateur                                                                          | 2019                                                       | <b></b>                             | 2022             | Niveau de<br>désagrég           | e<br>gation                                                                        | Valider                                                                                                    | Réinitialiser<br>er • –                                                                                                    |
| Nuage de points Affichage : Données Indicateur                                                                          | 2019                                                       |                                     | 2022             | Niveau de<br>désagrég           | e<br>gation                                                                        | Valider !<br>Télécharge<br>Valeurs<br>2021<br>Masculin                                                                                                    | Réinitialiser<br>ar – –<br>Féminin                                                                                                    |
| Nuage de points Affichage : Données Indicateur                                                                          | 2019                                                       |                                     | 2022             | Niveau de<br>désagrég           | e<br>gation<br>AGADEZ                                                              | Valider !<br>Télécharge<br>Valeurs<br>2021<br>Masculin<br>0.00                                                                                                    | Réinitialiser<br>r –<br>Féminin<br>0.00                                                                                                    |
| Nuage de points Affichage : Données Indicateur                                                                          | 2019                                                       |                                     | 2022             | Niveau de<br>désagrég           | e<br>gation<br>AGADEZ<br>DIFFA                                                     | Valider !<br>Télécharge Valeurs 2021 Masculin 0.00 8.69                                                                                                    | Réinitialiser<br>Féminin 0.00 8.98                                                                                                    |
| Nuage de points<br>Affichage : Données<br>Indicateur<br>Proportion des élèves déplacé                                   | 2019                                                       | r zone d'ori                        | 2022             | Niveau de<br>désagrég           | e<br>gation<br>AGADEZ<br>DIFFA<br>DOSSO                                            | Valider !<br>Télécharge Valeurs 2021 Masculin 0.00 8.69 0.01                                                                                                    | Réinitialiser<br><b>Féminin</b><br>0.00<br>8.98<br>0.02                                                                                                    |
| Nuage de points<br>Affichage : Données<br>Indicateur<br>Proportion des élèves déplacé<br>installés dans votre localité) | 2019<br>és internes(ont quitté leur                        | r zone d'ori                        | 2022             | Niveau de<br>désagrég<br>Région | e<br>gation<br>AGADEZ<br>DIFFA<br>DOSSO<br>MARADI                                  | Valider<br>Télécharge Valeurs 2021 Masculin 0.00 8.69 0.01 0.12                                                                                                    | Réinitialiser <b>Féminin</b> 0.00 8.98 0.02 0.16                                                                                                    |
| Nuage de points<br>Affichage : Données<br>Indicateur<br>Proportion des élèves déplacé<br>installés dans votre localité) | 2019                                                       | r zone d'ori                        | 2022             | Niveau de<br>désagrég<br>Région | e<br>gation<br>AGADEZ<br>DIFFA<br>DOSSO<br>MARADI<br>NIAMEY                        | Valider         I           Télécharge         Valeurs           2021         Masculin           0.00         8.69           0.01         0.12           0.01         0.01                                                         | Réinitialiser         Image: margin de la construction de la construction de la constructinede la construction de la constructinede la constructin |
| Nuage de points<br>Affichage : Données<br>Indicateur<br>Proportion des élèves déplacé<br>installés dans votre localité) | 2019                                                       | r zone d'ori                        | 2022<br>igine et | Niveau de<br>désagrég<br>Région | e<br>gation<br>AGADEZ<br>DIFFA<br>DOSSO<br>MARADI<br>NIAMEY<br>TAHOUA              | Valider         I           Télécharge         Valeurs           2021         Masculin           0.00         8.69           0.01         0.12           0.01         0.03                                                         | Réinitialiser         r       –         Féminin         0.00         8.98         0.02         0.16         0.01         0.05                                                                                                    |
| Nuage de points Affichage : Données Indicateur Proportion des élèves déplacé installés dans votre localité)             | 2019                                                       | r zone d'ori                        | 2022             | Niveau de<br>désagrég           | e<br>sation<br>AGADEZ<br>DIFFA<br>DOSSO<br>MARADI<br>NIAMEY<br>TAHOUA<br>TILLABERY | Valider         I           Télécharge         Valeurs           2021         Masculin           0.00         8.69           0.01         0.12           0.01         0.01           0.02         0.01           0.03         0.70 | Réinitialiser         Féminin         0.00         8.98         0.02         0.16         0.01         0.05         0.62                                                                                                    |

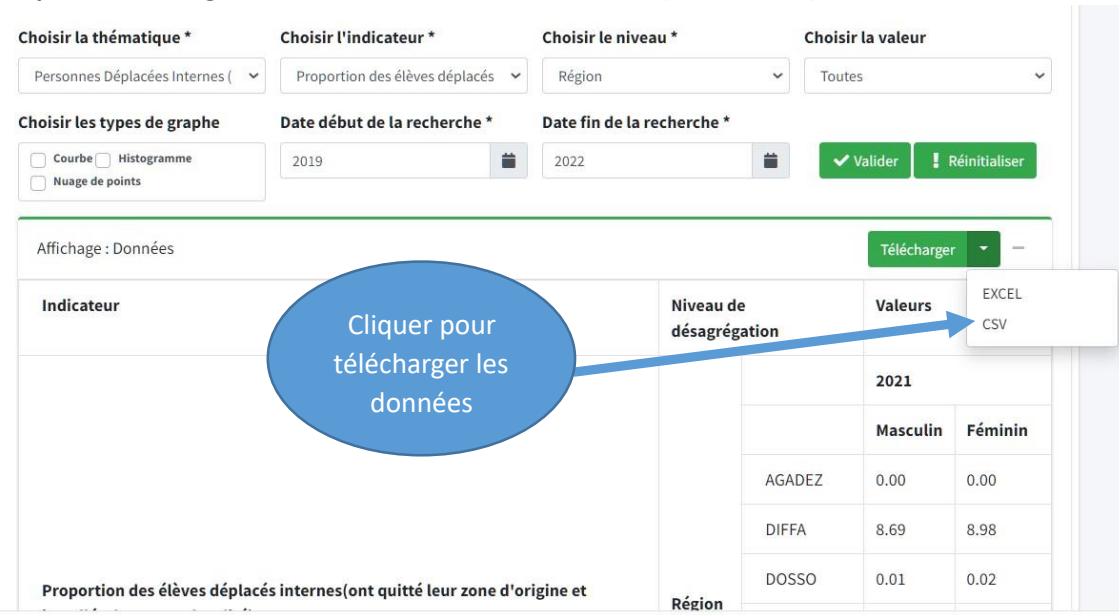

# Etape9 : Télécharger les données dans un format Excel (XIsx ou CSV)

|        | <                          |                             | prop                  | ortion-des-élèves-déplac | és-internes-ont-quitté  | -leur-zone-d- |
|--------|----------------------------|-----------------------------|-----------------------|--------------------------|-------------------------|---------------|
| Fich   | ier Accueil Insertion      | Mise en page Formules       | Données Révision      | Affichage Développ       | eur Unit4 Excelera      | tor 🛛 Dit     |
| -0     | Arial - 12                 | • A A ===                   | ≫ - 📴 Renvoyer à la I | igne automatiquement     | Standard                |               |
| Col    |                            | <u>∧</u> • <u>A</u> • ≡ ≡ ≡ | € ➡ Fusionner et ce   | entrer *                 | <b>∽</b> % 000   50 \$, | Mise en fo    |
| Presse | e-papiers 🖘 Police         | a l                         | Alignement            | Fa                       | Nombre                  | 6             |
| A1     | - : × ~                    | fx Indicateur               |                       |                          |                         |               |
|        |                            |                             |                       |                          |                         |               |
| 1      | A                          | B                           | C                     |                          | D                       | E             |
| 1      | Indicateur                 | Niveau                      | de désagrégation      |                          | Valeurs                 |               |
| 2      |                            |                             |                       |                          | 2021                    |               |
| 3      |                            |                             |                       | M                        | asculin                 | Féminin       |
| 4      | Droportion dos álòvos      |                             | AGADE                 | Z                        | 0                       | 0             |
| 5      | Proportion des eleves      |                             | DIFFA                 |                          | 8,69                    | 8,98          |
| 6      | ueplaces internes(ont      | Désian                      | DOSSC                 | )                        | 0,01                    | 0,02          |
| 7      | quitte leur zone a origine | Region                      | MARAD                 |                          | 0,12                    | 0,16          |
| 8      |                            |                             | NIAMEY                | /                        | 0,01                    | 0,01          |
| 9      | iocalite)                  |                             | TAHOUA                | 4                        | 0,03                    | 0,05          |
| 10     |                            |                             | TILLABER              | ۲Y                       | 0,7                     | 0,62          |
| 11     |                            |                             | ZINDER                | 2                        | 0                       | 0             |
| 12     |                            | Total                       |                       |                          | 9,56                    | 9,84          |
| 40     |                            |                             |                       |                          |                         |               |

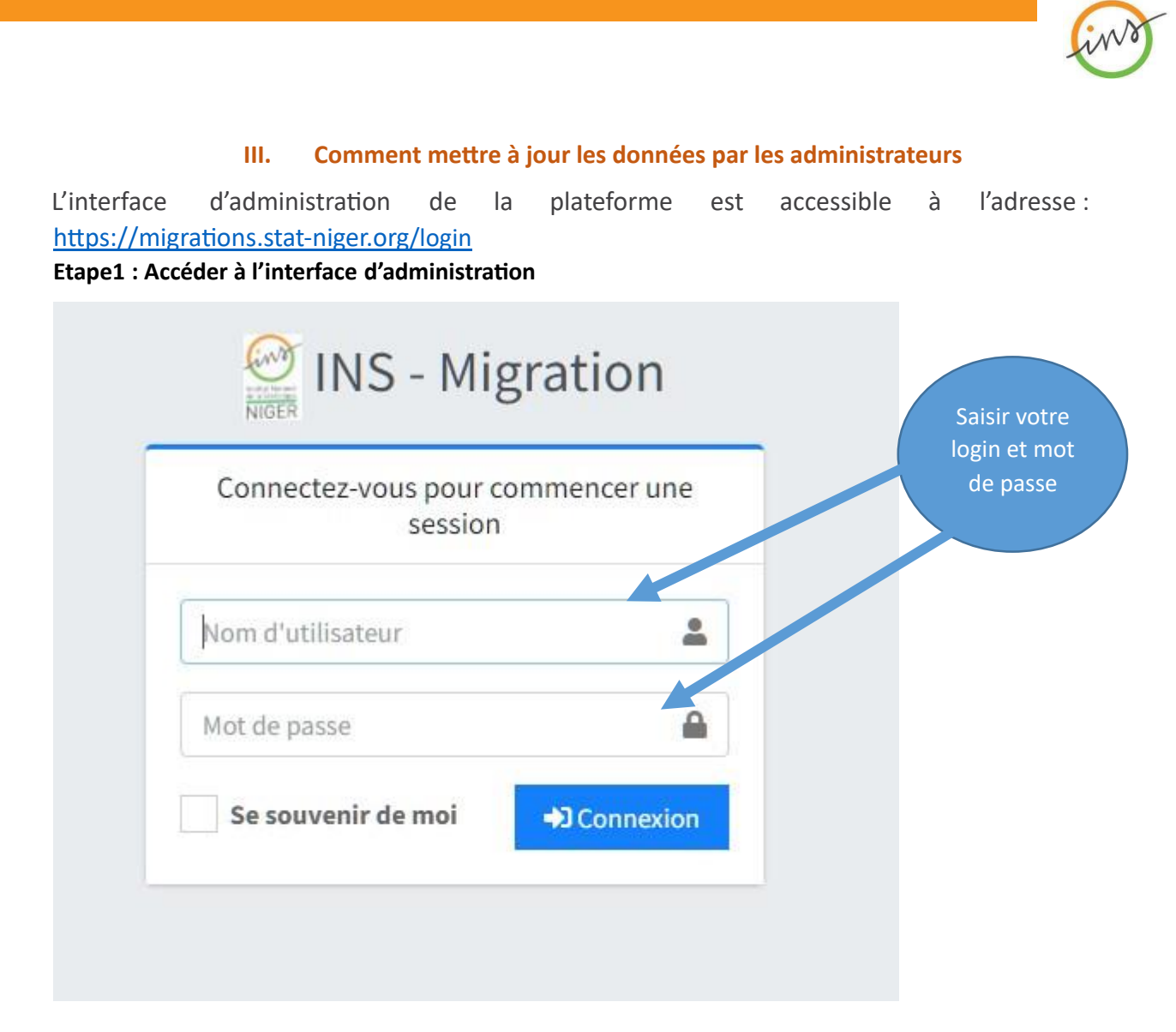

Vous serez sur la page d'accueil de l'interface administration, comme le montre l'image.

| INS - Migration       | =                                                                                                    |                                                                                     |                                        |             |                            |                                            | S DS EDUCATION |  |  |  |  |
|-----------------------|----------------------------------------------------------------------------------------------------|-------------------------------------------------------------------------------------|----------------------------------------|-------------|----------------------------|--------------------------------------------|----------------|--|--|--|--|
| O Accueil             | Tous mes indicateurs                                                                                                    |                                                                                     |                                        |             |                            |                                            |                |  |  |  |  |
| O Mise à jour/Données | Afficher 10 • éléments Rechercher :                                                                                     |                                                                                     |                                        |             |                            |                                            |                |  |  |  |  |
| O mot de passe        | Indicateur 💠                                                                                                    | Méthode de calcul 🔸                                                                 | Thématique 💠                           | Fréquence ᠰ | Niv. de<br>Désagrégation 斗 | Source                                     | Actions 斗      |  |  |  |  |
|                       | Proportion des élèves déplacés internes(ont<br>quitté leur zone d'origine et installés dans votre<br>localité)          | (Effectif élèves déplacés<br>internes / l'effectif total des<br>élèves ) x 100      | Personnes Déplacées<br>Internes (PDIs) | Annuelle    | Région                     | Direction des<br>Statistiques<br>Education | 🛓 Télécharger  |  |  |  |  |
|                       | Proportion des élèves déplacés internes(ont<br>quitté leur zone d'origine et installés dans votre<br>localité)          | (Effectif élèves déplacés<br>internes / l'effectif total des<br>élèves ) x 100      | Personnes Déplacées<br>Internes (PDIs) | Annuelle    | Milieu de résidence        | Direction des<br>Statistiques<br>Education | 🛓 Télécharger  |  |  |  |  |
|                       | Proportion des élèves retournés(ayant quitté la<br>localité à cause de conflit mais de retour à cause<br>de l'accalmie) | (effectif élèves retournés /<br>l'effectif total des élèves ) x 100                 | Personnes Déplacées<br>Internes (PDIs) | Annuelle    | Région                     | Direction des<br>Statistiques<br>Education | 🛓 Télécharger  |  |  |  |  |
|                       | Proportion des élèves retournés(ayant quitté la<br>localité à cause de conflit mais de retour à cause<br>de l'accalmie) | (effectif élèves retournés /<br>l'effectif total des élèves ) x 100                 | Personnes Déplacées<br>Internes (PDIs) | Annuelle    | Milieu de résidence        | Direction des<br>Statistiques<br>Education | 🛓 Télécharger  |  |  |  |  |
|                       | Proportion des élèves étrangers(réfugiés)                                                                               | (effectif élèves non nigériens<br>refugiés / l'effectif total des<br>élèves ) x 100 | Flux de migration                      | Annuelle    | Région                     | Direction des<br>Statistiques<br>Education | 🛓 Télécharger  |  |  |  |  |
|                       | Proportion des élèves étrangers(réfugiés)                                                                               | (effectif élèves non nigériens<br>refugiés / l'effectif total des<br>élèves ) x 100 | Flux de migration                      | Annuelle    | Milieu de résidence        | Direction des<br>Statistiques<br>Education | 🛓 Télécharger  |  |  |  |  |

Chaque administrateur n'a accès que aux données de son entité. Ici, il s'agit d'un administrateur de la direction des statistiques de l'éducation nationale.

17/20

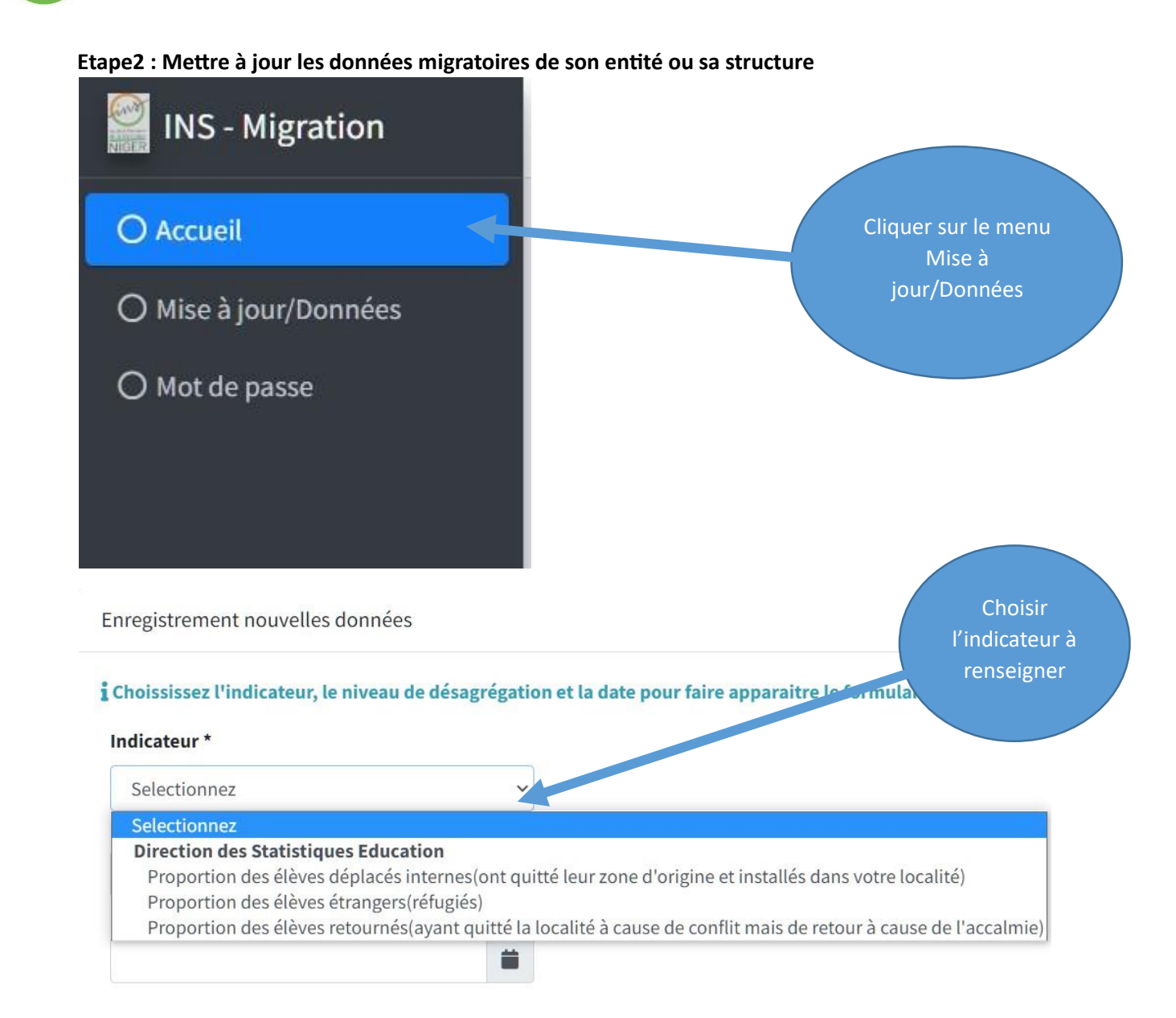

Enregistrement nouvelles données

# Choississez l'indicateur, le niveau de désagrégation et la d Indicateur \* Proportion des élèves étrangers(réfugiés) Niveau de désagrégation \* Selectionner Selectionner Région Milieu de résidence

#### Choississez l'indicateur, le niveau de désagrégation et la date pour faire apparaitre le formulaire de saisie!

| Indicateur *                              |                 |
|-------------------------------------------|-----------------|
| Proportion des élèves étrangers(réfugiés) | ×               |
| Niveau de désagrégation *                 | Choisir l'année |
| Milieu de résidence                       | ✓ de saisie des |
| Date *                                    | données         |
| 2022                                      |                 |
| < 2020-2029 >                             |                 |
| 2019 2020 2021                            | Feminin         |
| 2022 2023 2024                            |                 |
| 2025 2026 2027                            |                 |
| 2028 2029 2030                            |                 |

Enregistrement nouvelles données

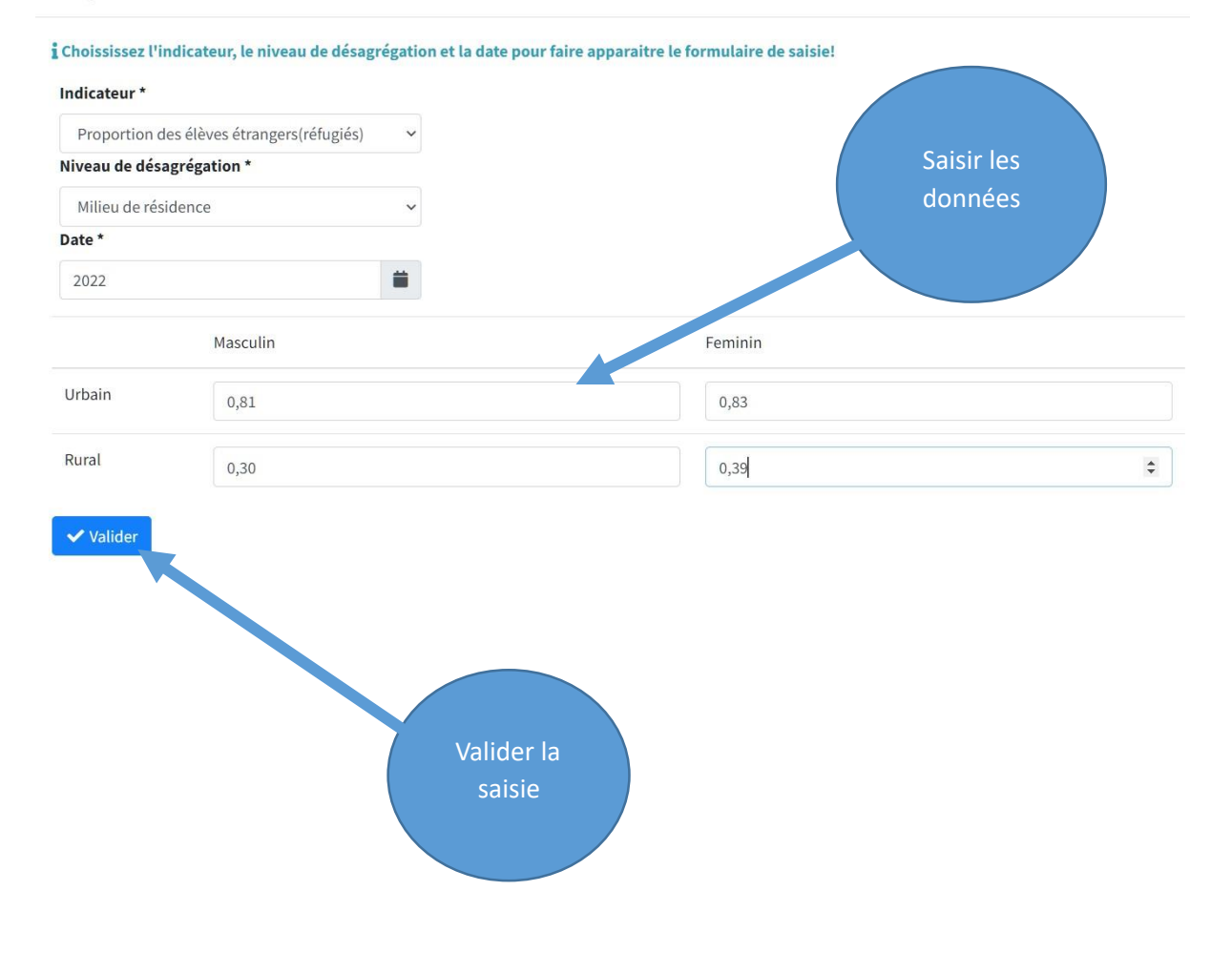